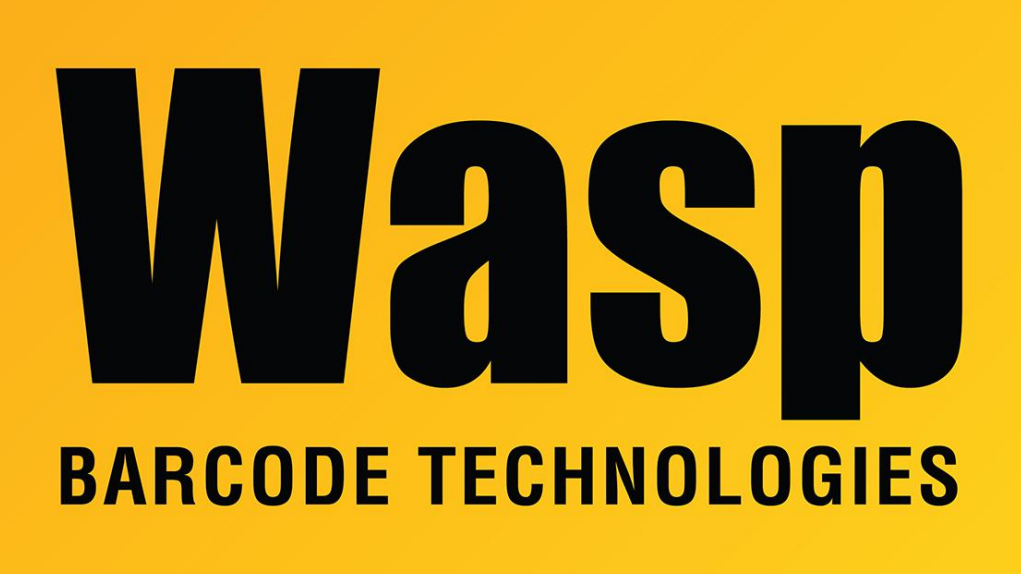

Portal > Knowledgebase > Hardware > Printers > DiagTool: WPL Printer Diagnostic Utility

## DiagTool: WPL Printer Diagnostic Utility

Sicaro Burnett - 2021-12-15 - in Printers

DiagTool is an integrated tool incorporating features that enable you to explore a printer's settings/status; change a printer's settings; download graphics, fonts and firmware; create a printer bitmap font; and send additional commands to a printer. With the aid of this powerful tool, you can review printer status and settings in an instant, which makes it much easier to troubleshoot problems and other issues.

## Start the Diagnostic Tool:

1. Double click on the Diagnostic tool icon to start the software.

2. There are four features (Printer Configuration, File Manager, Bitmap Font Manager, Command Tool) included in the Diagnostic utility.

## **Printer Function:**

- 1. Select the PC interface connected with barcode printer.
- 2. Click the "Printer Function" button to setup.
- 3. The detail functions in the Printer Function Group are listed as below.

| Function           | Description                                                                  |
|--------------------|------------------------------------------------------------------------------|
| Calibrate Sensor   | Calibrate the sensor specified in the Printer Setup group media sensor field |
| Ethernet Setup     | Setup the IP address, subnet mask, gateway for the on board Ethernet         |
| RTC Setup          | Synchronize printer Real Time Clock with PC                                  |
| Print Test Page    | Print a test page                                                            |
| Reset Printer      | Reboot printer                                                               |
| Factory Default    | Initialize the printer and restore the settings to factory default.          |
| Dump Text          | To activate the printer dump mode.                                           |
| Ignore AUTO.BAS    | Ignore the downloaded AUTO.BAS program                                       |
| Configuration Page | Print printer configuration                                                  |
| Password Setup     | Set the password to protect the settings                                     |

## **Downloads:**

DiagTool utility:

https://dl.waspbarcode.com/kb/printer/DiagTool\_v1.63.zip

DiagTool Quick Start Guide: https://dl.waspbarcode.com/kb/printer/DiagTool\_v1.50-quick-start-guide.pdf

Shift X and Shift Y instructions: https://dl.waspbarcode.com/kb/printer/Printer-Shift-Conversions.pdf

Older versions:

https://dl.waspbarcode.com/kb/printer/DiagTool\_v1.54.zip https://dl.waspbarcode.com/kb/printer/DiagTool\_v1.18.zip

**Related Pages** 

- WPL614: various errors platen roller disengaged
- <u>WPL614 & WPL618: how to implement a Pause button</u>

- <u>DiagTool: Capturing a print job to a text file</u>
- How to calibrate the printer when labels or tags have a notch
- WPL Label Printer: Installing driver to a network printer
- WPL612 WPL610 WPL608 Printer Resources
- <u>WPL305 Printer Resources</u>
- WPL305: ribbon feeds out with label when printing
- How to update WPL305E firmware
- Unable to calibrate labels longer than 10 inches with WPL610
- <u>QuickStore Description is cut off using 1.25" x 1" tags with a WPL205</u>